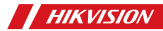

Wireless Single Input Expander

# Product Information

COPYRIGHT ©2019 Hangzhou Hikvision Digital Technology Co., Ltd. ALL RIGHTS RESERVED.

Any and all information, including, among Any and all information, including, among others, wordings, pictures, graphs are the properties of Hangzhou Hikvision Digital Technology Co., Ltd. or its subsidiaries (hereinafter referred to be "Hikvision"). This user manual (hereinafter referred to be "the Manual") cannot be reproduced, changed translated, or distributed, partially or wholly, by any means, without the prior written permission of Hikvision. Unless otherwise stipulated. Hikvision does not make any warranties, guarantees or representations, express or implied, regarding to the Manual

## About this Manual

This Manual is applicable to Control Panel The Manual includes instructions for using and managing the product. Pictures, charts, images and all other information hereinafter are for description and explanation only. The information contained in the Manual is subject to change, without notice, due to firmware undates or other reasons. Please find the latest version in the company website (http://overseas.hikvision.com/en/). Please use this user manual under the guidance of professionals

HIKVISION Trademarks Acknowledgement and other Hikvision's trademarks and logos are the properties of Hikvision in various jurisdictions. Other trademarks and logos mentioned below are the properties of their respective owners. Legal Disclaimer TO THE MAXIMUM EXTENT PERMITTED BY

TO THE MAAINUM EXTENT PERMITTED BY APPLICABLE LAW, THE PRODUCT DESCRIBED, WITH ITS HARDWARE, SOFTWARE AND FIRMWARE, IS PROVIDED "AS IS", WITH ALL FAULTS AND ERRORS, AND HIKVISION MAKES NO WARRANTIES, EXPRESS OR IMPLIED, INCLUDING WITHOUT LIMITATION. MERCHANTABILITY, SATISFACTORY QUALITY. FITNESS FOR A PARTICULAR PURPOSE, AND NON-INFRINGEMENT OF THIRD PARTY, IN NO VENTION TRANSPORT OF THIRD PARTY, IN NO EVENT WILL HIKVISION, ITS DIRECTORS, OFFICERS, EMPLOYEES, OR AGENTS BE LIABLE TO YOU FOR ANY SPECIAL, CONSCUENTIAL, INCIDENTAL, OR INDIRECT DAMAGES, INCIDENTAL, OR INDIRECT DAMAGES, INCLUDING, AMONG OTHERS, DAMAGES FOR LOSS OF BUSINESS PROFITS, BUSINESS INTERRUPTION, OR LOSS OF DATA OR DOCUMENTATION, IN CONNECTION WITH THE USE OF THIS PRODUCT, EVEN IF HIKVISION HAS BEEN ADVISED OF THE HIKVISION HAS BEEN ADVISED OF THE POSSIBILITY OF SUCH DAMAGES. REGARDING TO THE PRODUCT WITH INTERNET ACCESS, THE USE OF PRODUCT SHALL BE WHOLLY AT YOUR OWN RISKS. HIKVISION SHALL NOT TAKE ANY RESPONSIBILITES FOR ABNORMAI OPERATION, PRIVACY LEAKAGE OR OTHER DAMAGES RESULTING FROM CYBER ATTACK, HACKER ATTACK, VIRUS INSPECTION, OR OTHER INTERNET SECURITY RISKS; HOWEVER, HIKVISION WILL PROVIDE TIMELY TECHNICAL SUPPORT IF REQUIRED.

SURVEILLANCE LAWS VARY BY JURISDICTION. PLEASE CHECK ALL RELEVANT LAWS IN YOUR JURISDICTION BEFORE USING THIS PRODUCT IN ORDER TO ENSURE THAT YOUR USE CONFORMS THE APPLICABLE LAW. HIKVISION SHALL NOT BE LIABLE IN THE EVENT THAT THIS PRODUCT IS USED WITH ILLEGITIMATE

PURPOSES. IN THE EVENT OF ANY CONFLICTS BETWEEN THIS MANUAL AND THE APPLICABLE LAW, THE LATER PREVAILS.

# English Diagram Reference

## Appearance

### 1 Indicator

Under the signal strength checking mode: Green-Strong signal Red-Weak signal 2 Tamper Buttonn

Tampering Alarm: Trigger tampering alarm when the expander is removed.

- Format: Power the expander off. Hold the tamper button and power the expander on at the same time. The indicator flashes three times when the formatting is completed.

# 2 DIP Settings

Set the DIP before powering on for the first time use

Use a flat-head screwdriver to dig the groove to disassemble the device. Remove the front panel. Do not disassemble the device with sharps.

Turn the DIP switch to ON to enable the indicator. a Enable the indicator. b Disable the indicator.

# 3 Single Input Expander Wiring

 Expander 2 Third -party detector T1 Signal Input T2 GND T3 NC T4 COM R Red Wire B Black Wire

The relay output of the third-party detector is the signal input of the expander.

# 4 Expander Power-on

Remove the insulating strip to power on the Expander.

### 5 Register the Expander via APP

1.Log in to the APP Store and input "Hik-Connect" to search the mobile client. Download and install Hik-Connect to your nhone

2.After installing, tap 🖲 to run the client. 3. Power on the security control panel.

4.Log in the Hik-Connect and tap the icon"+" at the upper-right coner of the Hik-Connect page to add the security control panel. You can scan the OR code on the device rear panel or package box, or input the device serial No, manually to add the device when the device is in the registration mode.

5. After adding the security control panel, tap the alarming status icon on the right of the security control panel's name to enter the Partition page.

6.Tap the"+" icon on the Partition page to add the peripherals.

# 6 Expander Installation

1. Check Signal Strength

1) Enter the signal checking mode by operating on the control panel. Wait for the voice announcement to finish. 2) Hold the TAMPER button for 2 seconds to trigger the tampering alarm, and then observe the light of signal strength indicator.

-Expander indicator turns green: Strong Signal.

2. Install the Expander ¥ 1mm Sponge Tape Paste the sponge tape on the rear side of the expander. Paste the expander on the required place.

When the device is dismantled, the TAMPER will pop up. trigger the alarm and upload. To make the TAMPER work properly, the thickness of the sponge tape should be no more than 1mm.

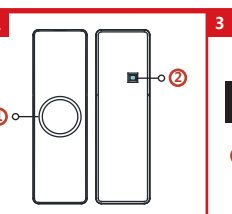

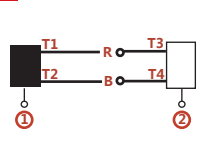

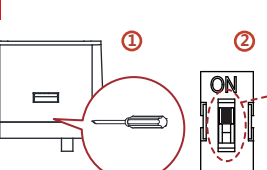

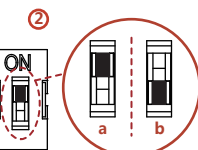

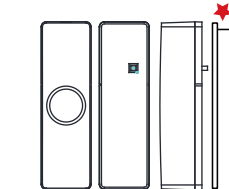

# Specification

| RF Frequency             | 433MHz                       |
|--------------------------|------------------------------|
| RF Modulation            | FM                           |
| Transmission Rate        | 10.0kbps                     |
| RF Transmission Distance | 800m (open area)             |
| Zone Input Type          | 1 NC Input                   |
|                          | CR123A/3V                    |
| Battery                  | Life span: 2 Years           |
| Tamper                   | 1                            |
| Indicator                | 1 (green/red)                |
| Internal Button          | 1                            |
| DIP Switch For           | 1 DIP switch                 |
|                          | For turning on/off indicator |
| Material                 | PC+ABS                       |
| Installation Environment | Indoor                       |
| Temperature              | –10 °C to 55 °C              |
| Humidity                 | 10% to 90%                   |
| Dimention (L*W*H)        | 84mm*25mm*21mm               |
| Weight                   | 38.5g                        |
| Installation Tpye        | Tape                         |

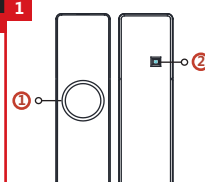

2

6

| F                             | rançais                                                                                                    | Português                                                                                                    | Italiano                                                                                                    |
|-------------------------------|----------------------------------------------------------------------------------------------------|----------------------------------------------------------------------------------------------------|----------------------------------------------------------------------------------------------------|
| Ré                            | iférences du schéma                                                                                                    | Referências do diagrama                                                                                                    | Riferimenti agli schemi                                                                                                    |
| 1                             | Apparence                                                                                                    | 1 Apresentação                                                                                                    | 1 Aspetto                                                                                                    |
| (1)<br>(2)<br>- A<br>e<br>- F | Indicateur<br>Sous le node de contrôle de la puissance du signal :<br>Ver - Signal fort, Rouge - Signal faible<br>Bouton Anti-sabotage<br>Jimer d'anti-sabotage : Déclenche l'alarme anti-sabotage lorsque l'expande<br>ormater : fichindre l'expander. Maintenez le bouton anti-sabotage enfoncé<br>une allumant l'expander. Le voyar le lignote trois fois Jossue le formatege                                                                                                    | Indicador     Indicador     Indicador | Indicatore LED<br>in modalité cantrolle intendit à de segnale:<br>verde – segnale forte, rosso – segnale debole<br>Pulsante manomissione<br>Paleme anti-manomissione: attiva l'allarme anti-manomissione qua<br>Perpasore viewer rimosso.<br>Formatraione: spegnere l'espansore. Tenere premuto il pulsante<br>manomissione: e contremporanemente accordere l'espansore. L'inti<br>manomissione: e contremporanemente accordere l'espansore. L'inti<br>manomissione: e contremporanemente accordere l'espansore. L'inti<br>manomissione: e contremporanemente accordere l'espansore. L'inti<br>manomissione: e contremporanemente accordere l'espansore. L'inti<br>manomissione: e contremporanemente accordere l'espansore. L'inti<br>manomissione: e contremporanemente accordere l'espansore. L'inti<br>manomissione: e contremporanemente accordere l'espansore. L'inti<br>manomissione: entremporanemente accordere l'espansore. L'inti<br>manomissione: entremporanemente accordere l'espansore. L'inti<br>manomissione: entremporanemente accordere l'espansore. L'inti<br>manomissione: espansore d'espansore. Banter espansore. Banter espansore. L'inti<br>manomissione: espansore d'espansore. Banter espansore. Banter espans |
| e<br>2                        | st termine.<br>Réglages des microcommutateurs<br>Configurez les commutateurs DIP avant la première mise en marche.                                                                                                    | 2 Configurações de DIP<br>Defina a chave DIP antes de ligar pela primeira vez.                                                                                                    | Impostazioni microinterruttore     Impostare il microinterruttore prima di accendere il dispositivo al prim                                                                                                    |
| 1                             | Démontez l'appareil en introduisant un tournevis plat dans la fente. Retirez<br>la paroi avant.<br>Ne démontez pas l'appareil à l'aide d'objets pointus.                                                                                                    | Use uma chave de fenda de ponta plana para forçar a ranhura e desmontar<br>o dispositivo. Remova o painel frontal.<br>Não desmonte o dispositivo com itens afiados.                                                                                                    | Utilizzare un cacciavite a testa piatta premendo nell'incavo per sm<br>dispositivo. Rimuovere il pannello anteriore.<br>Non usare oggetti appuntiti per smontare il dispositivo.                                                                                                    |
| 2                             | Allumez le commutateur DIP pour activer le voyant.<br>a Activer le voyant.<br>b Désactiver le voyant.                                                                                                    | Ugue a chave DIP para habilitar o indicador.<br>a Habilite o indicador.<br>b Desabilite o indicador.                                                                                                    | Spostare il microinterruttore su ON per attivare l'indicatore.     Attivare l'indicatore.     Disattivare l'indicatore.                                                                                                    |
| 2                             | Cablage de l'expander a entree simple                                                                                                    | Cabeamento do expansor de entrada unica                                                                                                    | Cabiaggio dell'espansore di ingresso singolo                                                                                                    |
| T2 I<br>La s                  | Expander (2) Détecteur externe T1 Signal d'entrée<br>Mise à la terre T3 NF T4 COM R Câble rouge B Câble noir<br>ortie relais du détecteur externe est le signal d'entrée de l'expander.                                                                                                    | Expansor     Zotter de terceiros     T1 Entrada de sinal     T2 GND     T3 NF     T4 COM     R Fio vermelho B Fio preto     A saida de relé do detector de terceiros é a entrada de sinal do expansor.                                                                                                    | Espansore Rilevatore di terze parti T1 Ingresso del si<br>T2 Terra T3 NC T4 COM R Filo rosso B Filo<br>L'uscita a relè del rilevatore di terze parti è l'ingresso del segnale dell'espa                                                                                                    |
| 4                             | Allumer l'expander                                                                                                    | 4 Ligação do expansor                                                                                                    | 4 Accensione dell'espansore                                                                                                    |
| Reti                          | rez la bande isolante pour allumer l'expander.                                                                                                    | Remova a fita isolante para ligar o expansor.                                                                                                    | Rimuovere la striscia isolante per accendere l'espansore.                                                                                                    |
| 5. A<br>5. A                  | Energister l'appander da l'application<br>montrata-vous Altrop Store et distaisse «<br>nometa-vous Altrop Store et distaisse «<br>nometa-vous Altrop Store et distaisse «<br>l'unez le ganneau de commandes de sécurité.<br>L'apparei, au sais de commandes de sécurité.<br>La faparei, au sais mausiement le numer do séche de la papareil ou sur la botte<br>l'apparei, au sais mausiement le numer do séche de la papareil ou sur la botte<br>l'apparei, au sais mausiement le numer do séche de la papareil ou sur la botte<br>l'apparei, au sais mausiement le numer do séche de la papareil ou sur la botte<br>l'apparei, au sais une de commande de sécurité, appuer sur l'icône<br>et d'al d'aire à d'orige du nom du pameau de commande de sécurité paparei. | The statute o expansor preduce any<br>Linter na toji de discillatoris e digital "Nik-Connect" para pesquisar o app para<br>celular. Baixe e instale o Nik-Connect no seu telefone.<br>2. Aços a instalacito, touge em © para executar o apt.<br>3. Ligue o painel de controis de segurança.<br>3. Ligue o painel de controis de segurança.<br>Supara do Nik-Connect para adicionar o painel de controite de segurança.<br>Você pode escanter o cólgo QR no painel trasterio do dispositivo du na calua<br>de embalgenço, no inserir o númer do serir de dispositivo manualmente<br>para adicina-lo quando de escive no modo de registro.<br>Tatuto do alamer a diretal do numer do painel de nortan da paína Para<br>tatuto do alamer a diretal do numer do painel gara entar na página Para.                                                                                                    | technologie dell'expanser trante AP-<br>Ancadere all'90 Store i lassieri "Inik Connect" per effettuare la rice<br>client mobile. Scaricare e installare Hik Connect" per effettuare la rice<br>10 Apo finistalizzano, tocare® per avvirer el client.<br>3. Accinette el panello di controllo di sicurezza<br>angolo in alto a de<br>pagina di Hik Connect per aggiungere li panello di conto di dato<br>pagina di Hik Connect per aggiungere li panello di conto di dato<br>pagina di Hik Connect per aggiungere li panello di conto di dato<br>diffutuano la scanione del codoc (di stuata sul panello posteriori<br>numero di serie del dispositivo.<br>S Dop over aggiunto li panello di controllo di sicurezza<br>None di serie del dispositivo.                                                                                                    |

Appuyez sur l'icône « + » dans la page Partition pour ajouter les périphériques.

# 6 Installation de l'expander

- Vérifier la puissance du signal
   Accédez au mode de vérification du signal à partir du panneau de commandes. Attendez la fin de l'annonce vocale.
- déclencher l'alarme anti-sabotage, puis observez l'indicateur de puissance du signal. Le voyant de l'expander devient vert : Signal fort.
- Le voyant de l'expander devient rouge : Signal faible
- 2. Installer l'expander 🖊 Ruban éponge de 1 mm

Collez le ruban éponge sur la face arrière de l'expander. Collez l'expander à l'emplacement désiré.

Lorsque l'appareil est démantelé, le dispositif ANTI-SABOTAGE saute et déclenche l'alarme ainsi que le téléchargement. Pour que le dispositif ANTI-SABOTAGE fonctionne correctement, l'épaisseur du ruban éponge ne doit pas dépasser 1 mm.

### Spécification

| Fréquence RF                 | 433 MHz                                                |
|------------------------------|--------------------------------------------------------|
| Modulation RF                | FM                                                     |
| Taux de transmission         | 10,0 kbit/s                                            |
| Distance de transmission RF  | 800 m (espace dégagé)                                  |
| Type d'entrée de la zone     | 1 entrée NF                                            |
| Batterie                     | CR123A/3V<br>Durée de vie : 2 ans                      |
| Anti-sabotage                | 1                                                      |
| Indicateur                   | 1 (vert/rouge)                                         |
| Bouton interne               | 1                                                      |
| Commutateur DIP              | 1 commutateur DIP<br>Pour activer/désactiver le voyant |
| Matériau                     | PC+ABS                                                 |
| Environnement d'installation | Usage en intérieur                                     |
| Température                  | -10 °C à 55 °C                                         |
| Humidité                     | 10 à 90 %                                              |
| Dimensions (L x l x h)       | 84 x 25 x 21 mm                                        |
| Poids                        | 38,5 g                                                 |
| Type d'installation          | Ruban                                                  |

6. Toque no ícone "+" na página Partição para adicionar os periféricos.

### 6 Instalação do expansor

- Verificar a Intensidade do Sinal
- 1) Entre no modo de verificação de sinal operando no painel de controle. Espere o anúncio de voz terminar
- 2) Maintenez le bouton ANTI-SABOTAGE enfoncé pendant 2 secondes pour 2) Mantenha pressionado o botão ANTIVIOLAÇÃO por 2 segundos para acionar o alarme contra violações e. em seguida, observe a luz do indicador de intensidade do sinal
  - O indicador do expansor fica verde: Sinal forte

# do o dispositivo for desmontado, a proteção ANTIVIOLAÇÃO abrirá em

pop-up, acionará o alarme e fará o upload. Para fazer a proteção ANTIVIOLAÇÃO funcionar adequadamente, a espessura da fita esponjosa não deve ser major do que 1 mm

ndo

licatore

no utilizzo ontare il

egnale nero nsore.

- rca del
- stra della one. re del te il
- na dello ne del pannello di controllo, per accedere alla pagina Partizioni. 6. Toccare l'icona "+" sulla pagina delle Partizioni per aggiungere le periferiche.

# 6 Installazione dell'espansore

1. Controllo intensità del segnale

cifiche

- Entrare in modalità di controllo del segnale agendo sul pannello di controllo. Attendere la fine del messaggio vocale
- 2) Tenere premuto il pulsante MANOMISSIONE per 2 secondi per far scattare l'allarme anti-manomissione, poi osservare la luce dell'indicatore di potenza del segnale.
- L'indicatore dell'espansore diventa verde: segnale forte.
- L'indicatore dell'espansore diventa rosso: segnale dotte. Installazione dell'espansore Katore Nastro adesivo in schiuma da 1 mm 2. Installazione dell'espansore Applicare il nastro adesivo in schiuma sul lato posteriore dell'espansore.

Applicare l'espansore nella posizione richiesta. Quando il dispositivo viene rimosso, il pulsante MANOMISSIONE scatta,

attivando l'allarme e l'upload. Per il corretto funzionamento del sistema MANOMISSIONE, lo spessore del nastro adesivo non deve superare 1 mm.

|         | · Sp |
|---------|------|
| 433 MHz |      |
| FM      |      |
| 10 kbps |      |
|         |      |

| inequenta in                | 455 WINZ                                                   |
|-----------------------------|------------------------------------------------------------|
| Modulazione RF              | FM                                                         |
| Velocità di trasmissione    | 10,0 Kbps                                                  |
| Distanza di trasmissione RF | 800 m (spazi aperti)                                       |
| Tipo di ingresso per zona   | 1 ingresso NC                                              |
|                             | CR123A/3V<br>Durata: 2 anni                                |
| Manomissione                | 1                                                          |
| Indicatore LED              | 1 (verde/rosso)                                            |
| Pulsante interno            | 1                                                          |
| Microinterruttore           | 1 microinterruttore<br>per accendere/spegnere l'indicatore |
| Materiali                   | PC+ABS                                                     |
| Ambiente di installazione   | Indoor                                                     |
| Temperatura                 | -10 *C fino a 55 *C                                        |
| Umidità                     | Da 10% a 90%                                               |
| Dimensioni (L x I x H)      | 84 mm x 25 mm x 21 mm                                      |
| Peso                        | 38,5 g                                                     |
| Tino di installazione       | Nastro                                                     |

- Especificação lação de RF 1 entrada NF
  - CR1234/3V Vida útil: 2 anos 1 (verde/verr 1 1 chave DIP Para ligar/desligar o indicador PC+ABS Interior -10 °C a 55 °C 10% a 90% 84 mm x 25 mm x 21 mm 38.5 g

Fita

2. Instale o expansor 🛛 🖊 Fita esponjosa de 1 mm Cole a fita esponjosa na parte traseira do expansor. Cole o expansor no local desejado.

O indicador do expansor fica verde: sinal force.

| Español                                                                                                    |                                                                                                    | Русский                                                                                                    | Deutsch                                                                                                    |
|----------------------------------------------------------------------------------------------------|----------------------------------------------------------------------------------------------------|----------------------------------------------------------------------------------------------------|----------------------------------------------------------------------------------------------------|
| Diagrama de referencia                                                                                                    |                                                                                                    | Пояснения к схемам                                                                                                    | Schaubild                                                                                                    |
| Apariencia                                                                                                    |                                                                                                    | 1 Внешний вид                                                                                                    | 1 Optik                                                                                                    |
| <ul> <li>Indicador<br/>En modo de comprobación d<br/>Verde: señal intensa. Noio: se<br/>O Botón anti-sabotaje</li> <li>Atoria de abotaje: Activa la ala<br/>Formatear: Apague el expanso<br/>encienda el expansor al mismo<br/>indicando que el formateo ha f</li> <li>Ajustes de los conmutado</li> </ul>                                                                                                    | e intensidad de la señal:<br>.ñal débil<br>mra de sabotaje cuando se retira el expanso<br>. Mantenga pulsado el botón anti-sabotaje<br>tiempo. El indicador parpadeará tres vece<br>nores DIP                                                                                                    | Пиранатор     Врежие поверни упрани сигнала:     Вежие поверни упрани сигнала:     Вежие поверни упрани сигнала:     Вежие поверни упрани сигнала:     Поверни повернии:     Сигнализации поделки:     Сигнализации поделки сигнализации поделки     Сигнализации поделки сигнализации поделки     Сигнализации поделки поделки сигнализации поделки     Сигнализации поделки поделки сигнализации поделки     Сигнализации поделки поделки сигнализации поделки     Сигнализации поделки поделки сигнализации поделки     Сигнализации поделки поделки поделки сигнализации поделки     Сигнализации поделки поделки подекки подекки поделки подекки подекк            | Statusleuchte     Statusleuchte     Statusl      |
| Use un destornilladore lo<br>Use un destornillador plano p<br>dispositivo. Retire el panel frr<br>No desmonte el dispositivo c                                                                                                    | na antes de usar el dispositivo por primera ve<br>para presionar sobre el hueco y desmontar<br>ontal.<br>on objetos afilados.                                                                                                    | <ul> <li>Сонтавле плоское жало отвертих в паз, чтобы открыть корпус устр<br/>Снимите переднюю панель.<br/>Не разбирайте устройство с помощью острых инструментов.</li> <li>Переместите DIP-переключатель в положение ON («ВКЛ.»), чтобы</li> </ul>                                                                                                    | ройства.<br>Verwenden Sie einen flachen Schraubendreher, um das Gerät zu öffnen<br>Entfermen Sie die Front des Gehäuses.<br>Zerlegen Sie das Gerät nicht mit scharfen Gegenständen.                                                                                                    |
| 2) Coloque el conmutador DIP e<br>a Indicador babilitado                                                                                                    | n la posición ON para activar el indicador.                                                                                                    | активировать датчик.<br>а Активировать индикатор. b Деактивировать инди                                                                                                    | Stellen Sie den DIP-Schalter auf ON, um die Anzeige zu aktivieren.     Anzeige deaktivieren                                                                                                    |
| Cableado de entrada única e                                                                                                    | n el expansor                                                                                                    | Проводное подключение модуля расширения с одним входны                                                                                                    | м каналом S Expander mit einzelnem Eingang anschließen                                                                                                    |
| Detector                                                                                                    | de otro fabricante 🛛 Ti Entrada de señal                                                                                                    |                                                                                                    | The store The store The store and the store store and the store store st |
| 12 Tierra T3 NC T                                                                                                    | 4 COM R Cable rojo B Cable nej                                                                                                    | 12 ЗАЗЕМЛЕНИЕ ТЗ НОРМАЛЬНО ЗАМКНУТЫЕ Т4 СОМ В Красный провод. В чер<br>сост Сигнал с выхода реле датчика стороннего производителя подается на сигна                                                                                                    | рный провод 12 Masse T3 NC T4 COM R Rotes Kabel B Schwarzes Kabel                                                                                                    |
| Encondido dol ovnoncor                                                                                                    | to iabitcante es la senai de entrada del expai                                                                                                    | модуля расширения.                                                                                                    |                                                                                                    |
| etire la cinta aislante para dar al                                                                                                    | imentación al expansor.                                                                                                    | 4 Включение питания модуля расширения                                                                                                    | Entfernen Sie den Isolierstreifen, um den Expander einzuschalten.                                                                                                    |
| Registre el espansor usando la aplicación<br>India, tación en la Aplicación y esconta "ten sur teléfono:<br>2. Después de instantanto, tosuro Bypara ejecutar el cliente.<br>3. Inciente el panel de control de seguridad.<br>4. Inciente el panel de control de seguridad.<br>4. Inciente el panel de control de seguridad.<br>4. Inciente el panel de control de seguridad.<br>4. Inciente el panel de control de seguridad.<br>5. Después de instanta el bulle, control de seguridad.<br>5. Después de añadir el panel de control de seguridad.<br>5. Después de añadir el panel de control de seguridad, toque el losno de estado<br>de alarma ala de deconta del panel de panel de control de seguridad.<br>5. Después de añadir el panel de control de seguridad, toque el losno de estado<br>de alarma ala deconta del nomer de la panel de control de seguridad, toque el losno de estado<br>6. Topue el losno servico de la el panel de panel de control de seguridad.<br>6. Topue el losno servico de la el panel de panel de control de seguridad.<br>6. Topue el losno servico de la el panel de panel de control de seguridad.<br>6. Topue el losno servico de la el panel de control de seguridad.<br>6. Topue el losno servico de la el panel de control de seguridad.<br>6. Topue el losno servico de la el panel de control de seguridad.<br>6. Topue el losno servico de la el panel de control de seguridad.<br>6. Topue el losno servico de la el panel de control de seguridad.<br>6. Topue el losno servico de la el panel de control de seguridad.<br>6. Topue el losno servico de la el panel de control de seguridad.<br>6. Topue el losno servico de la el panel de control de seguridad.<br>6. Topue el losno servico de la el panel de control de seguridad.<br>6. Topue el losno servico de la el panel de control de seguridad.<br>6. Topue el losno servico de la panel de control de seguridad.<br>6. Topue el losno servico de la el panel de control de seguridad.<br>6. Topue el losno servico de la panel de control de seguridad.<br>6. Topue el losno servico de la panel de control de seguridad.<br>6. Topue el losno servico de la panel de control |                                                                                                    | <ul> <li>Tensore reasons approximately considered and the symbol of the symbol of</li></ul> |                                                                                                    |
| Comprobar la intensidad de la compositiva de la consecutiva de la compositiva de la modo de comprobar la compositiva de la consecutiva de la consecutiva de                                                                | eñal<br>on de señal utilizando el panel de controll.<br>1 de voz.<br>15.48070/LE durante 2 segundos para acti-<br>15.48070/LE durante 2 segundos para acti-<br>16.48070/LE durante 2 segundos para acti-<br>16.48070/LE durante 2014/LE durante 2014/LE durante<br>16.48070/LE durante 2014/LE durante<br>16.48070/LE durante de SABO70/LE sultará, activa<br>pue el saberos de es pañoros de se armiteriora a 1 n | Arcinecto Androyce apacampena<br>Theorem prevent problem certains an insteam replacement. Делад<br>concerner prevent poperation of the production of the service<br>concerner prevent poperation of the service<br>concerner prevent poperation of the service<br>concerner prevent poperation of the service<br>concerner prevent poperation of the service<br>concerner prevent poperation of the service<br>concerner prevent poperation of the service<br>concerner prevent poperation of the service<br>concerner prevent poperation of the service<br>concerner prevent poperation of the service<br>concerner prevent poperation of the service<br>concerner poperation of the service<br>prevent poperation of the service<br>prevent poperation of the service<br>prevent poperation of the service poperation of the service<br>more prevent poperation of the service poperation of the service<br>prevent poperation of the service poperation of the service<br>more poperation of the service poperation of the service poperation of th                                                  | Constraint installieren     Support installieren     Support insta      |
|                                                                                                    |                                                                                                    | Технические данные                                                                                                    | Technische Daten                                                                                                    |
| Especificación                                                                                                    |                                                                                                    | Hactoria pageorgeage 433 MDr                                                                                                    | EuroPfrequent 422 MBr                                                                                                    |
| Especificación<br>Frecuencia RF                                                                                                    | 433 MHz                                                                                                    |                                                                                                    | T M I M I M M M I M                                                                                                    |
| Especificación<br>Frecuencia RF<br>Modulación de RF                                                                                                    | 433 MHz<br>FM                                                                                                    | Радиочастотная модуляция ЧМ                                                                                                    | Funkmodulation FM                                                                                                    |
| Especificación<br>Frecuencia RF<br>Modulación de RF<br>Velocidad de transmisión                                                                                                    | 433 MHz<br>FM<br>10,0 kbps                                                                                                    | Радиочастотная модуляция ЧМ<br>Скорость передачи 10,0 кбит/с                                                                                                    | Funkmodulation FM<br>Übertragungsrate 10,0 kbps                                                                                                    |
| Especificación<br>Frecuencia RF<br>Modulación de RF<br>Velocidad de transmisión<br>Distancia de transmisión RF                                                                                                    | 433 MHz<br>FM<br>10,0 kbps<br>800 m (distancia abierta)                                                                                                    | Радионастопная модуляция ЧМ<br>Скорость передачи 10,0 кбит/с<br>Далиность передичи радионастопного 800 м (на опкрытом пространстве)                                                                                                    | Furthmodulation FM<br>Destragungstate 10,0 kbps<br>KiF-Destragungsreichweite 800 m (offenes Gelände)                                                                                                    |
| Especificación<br>Frecuencia RF<br>Modulación de RF<br>Velocidad de transmisión<br>Distancia de transmisión RF<br>Tipo de entrada de zona                                                                                                    | 433 MHz<br>FM<br>10,0 kbps<br>800 m (distancia abierta)<br>1 entrada NA                                                                                                    | Радионалстопная модурящий чид<br>Соррость передали<br>Дальность передали<br>Дальность передали радионастопного<br>санная<br>Тет в сода длячка заклугорящий бази. I воркально заклигуть? Веод                                                                                                    | Fundadadan FA<br>Fundadadan FA<br>Dehrtagangsrate 10,0 kbps<br>Ier-Ubertragungsrachweite 8000 m/dfmiss Gelande)<br>Linieneingangstyp 1 NC-Eingang                                                                                                    |

| Distancia de transmisión RF | 800 m (distancia abierta)                                   |
|-----------------------------|-------------------------------------------------------------|
| Tipo de entrada de zona     | 1 entrada NA                                                |
| Bateria                     | CR123A/3 V<br>Vida útil: 2 años                             |
| Sabotaje                    | 1                                                           |
| Indicador                   | 1 (verde/rojo)                                              |
| Botón interno               | 1                                                           |
| Interruptor DIP             | 1 conmutador DIP<br>Para habilitar/inhabilitar el indicador |
| Material                    | PC + ABS                                                    |
| Entorno de instalación      | Interiores                                                  |
| Temperatura                 | -10 °C a 55 °C                                              |
| Humedad                     | 10 % a 90 %                                                 |
| Dimensiones (L x An x Al)   | 84 mm x 25 mm x 21 mm                                       |
| Peso                        | 38,5 g                                                      |
| Tipo de instalación         | Burlete adhesivo                                            |

 Name:
 Statistics

 Copics: straps://www.statistics
 Statistics

 Copics: straps://www.statistics
 Statistics

 Copics: straps://www.statistics
 Statistics

 Copics: straps://www.statistics
 Statistics

 Copics: straps:
 Copics: straps:

 Copics: straps:
 Copics: straps:

 Copics: straps:
 Copics: straps:

 Copics: straps:
 Copics: straps:

 Copics: straps:
 Copics: straps:

 Copics: straps:
 Copics: straps:

 Copics: straps:
 Copics: straps:

 Copics: straps:
 Copics: straps:

 Copics: straps:
 Copics: straps:

 Copics: straps:
 Straps:

 Copics: straps:
 Strap:

 Copics: straps:
 Strap:

 Copics: straps:
 Strap:

 Copics:
 Straps:

 Copics:
 Straps:

1

nterne Taste

Luftfeuchtigkeit Abmessungen (L x B x H) Gewicht Installationsart 1 (grün/rot)

PC+ABS Innen -10 °C bis 55 °C 10 % bis 90 %

Klebeband

1 DIP-Schalter Zum Ein- und Ausschalten der Anzeige

84 mm x 25 mm x 21 mm 38,5 g

# Polski

### Opis diagramu

# Wyglad

- Wskaźnik W trybie sprawdzania siły sygnału:
- Zielony silny sygnał, Czerwony słaby sygnał Przycisk ochrony antysabotażowej
- Alarm sahotażu: Włacza alarm, kiedy wzmacniacz zostale zdemontowany. Format: Wzmacniacz jest wyłączony. Przytrzymaj wciśnięty przycisk zabezpieczenia antysabotażowego. Wskaźnik zamiga trzy razy, kiedy formatowanie zostanie ukończone.

### 2 Ustawienia DIP

Przed nierwszym właczeniem ustaw DIP

 Płaskim śrubokrętem wydrąż rowek, aby rozmontować urządzenie. Zdeimii nrzedni nanel

### nie wolno używać przedmiotów z ostrymi krawędziami do otwierania obudowy urządzenia

Przestaw przełącznik DIP w poz. WŁ., aby aktywować wskaźnik.

a Włacz wskaźnik. b Wyłacz wskaźnik

Przewody dla pojedynczego wzmacniacza

 Wzmacniacz
 Obtektor innej firmy
 T1 Wejście sygnału
 T2 GND
 T3 NC
 T4 COM
 R Czerwony przewód
 B Czarny przewód Wyjście przekaźnika czujnika innego producenta jest wejściem sygnału wzmacniacza.

### 4. Podłączanie zasilania wzmacniacza

Usuń pasek izolacyjny ze wzmacniacza.

## 5 Zarejestruj wzmacniacz z poziomu aplikacji

- Załoguj się do witryny APP Store i wprowadź "Hik-Connect", aby wyszukać aplikacje Mobile Client. Pobjerz i zainstaluj aplikację Hik-Connect w telefonie.

- aplikację Mobile Client. Pobierz i zanistaluj aplikację Hik-Connect w telefon 2. Po zanistalowaniu stuknij <sup>®</sup>, aby włączyć klienta. 3. włącz zasilanie centrali alarmowej. 4. Zalogu jie do aplikacji Hik-Connect i naciśnij ikonę "+" w prawym górnym rogu strony aplikacji Hik-Connect, taby dodać centrale alarmową. Można zeskanować kod Qł na tylmy manelu urządzenia lub opakowaniu albo ręcznie wprowadzić numer seryjny urządzenia, aby dodać je wówczas, gdy jest przełączone do trybu rejestracji. 5. Po dodaniu panelu sterowania bezpieczeństwem stuknij ikonę statusu alarmu na prawo od nazwy panelu sterowania, aby przejść do odpowiedniej strony.
- 6. Naciśnij ikonę "+" na stronie Partycja, aby dodać urządzenia zewnętrzne.

### 6 Instalacja wzmacniacza sygnału

- Sprawdź siłę sygnału
   Przejdź do trybu testu siły sygnału z poziomu panelu sterowania. Poczekaj na
- Przędz do uydu testu sny spęsnie z posinie prince przez zakończenie komunikatu głosowego.
   Przytrzymaj wciśnięty przycisk zabezpieczenia antysabotażowego przez 2 sekundy, aby włączyć alarm antysabotażowy, a następnie spójrz na diodę sekindi, aby wrączy, asimi wrzie wskażnika siły sygnału. Dioda wzmacniacza świeci na czerwono: Sygnał jest siłny. Dioda wzmacniacza świeci na czerwono: Sygnał jest słaby.
- 2 Zainstalui wzmacniacz
- zamstałuj wzmacniacz
   Przyklej taśmę piankową z tyłu wzmacniacza.
- Przytwierdź wzmacniacz w odpowiednim miejscu.

Po zdemontowaniu urządzenia zwolnione zostanie zabezpieczenie antysabotażowe, które uruchomi i prześle alarm. aby umożliwić prawidłowe funkcjonowanie zabezpieczenia antysabotażowego, należy upewnić się, że grubość taśmy piankowej nie przekracza 1 mm.

# Specyfikacie

| Częstotliwość radiowa        | 433 MHz                                            |
|------------------------------|----------------------------------------------------|
| Modulacja radiowa            | FM                                                 |
| Szybkość transmisji          | 10,0 kbps                                          |
| Zasięg transmisji RF         | 800 m (otwarta przestrzeń)                         |
| Typ wyjścia strefy           | 1 wejście NC                                       |
|                              | CR123A / 3 V<br>Żywotność: 2 lata                  |
| Sabotaż                      | 1                                                  |
| Wskaźnik                     | 1 (zielony/czerwony)                               |
| Wewnętrzny przycisk          | 1                                                  |
| Przełącznik DIP              | 1 przełącznik DIP<br>Wskaźnik włączania/wyłączania |
| Materiał                     | PC + ABS                                           |
| Środowisko instalacji        | Wewnątrz budynku                                   |
| Temperatura                  | -10 °C do 55 °C                                    |
| Wilgotność                   | Od 10% do 90%                                      |
| Wymiary (DI. x Szer. x Wys.) | 84 mm x 25 mm x 21 mm                              |
| Waga                         | 38,5 g                                             |
| Rodzaj instalacji            | Taśma                                              |